Setting Up WPA Security on a Belkin Router. 1) In your browser, type "192.168.2.1" (you do not need to type in anything else such as "http://" or "www"). Then press the "Enter" key.

Address 192.168.2.1

2) Login to your router

| Login |                                                                                                    |  |  |  |
|-------|----------------------------------------------------------------------------------------------------|--|--|--|
|       | Before you can change any settings, you need to log in with a password. If you have not yet set a custom password, then leave this field blank and click "Submit." |  |  |  |
|       | Password Default = leave blank                                                                                                    |  |  |  |
|       | Clear Submit                                                                                                    |  |  |  |

3) Select Security under wireless in the column on the left

|                                  | Luc On the Catho Diti'sta         |                            |                |                                |
|----------------------------------|-----------------------------------|----------------------------|----------------|--------------------------------|
| BELKIN Wire                      | ress noncer setup utinty          |                            | Home  Help  Lo | ogin Internet Status:Connected |
| LAN Setup                        | Status                            |                            |                |                                |
| DHCP Client List<br>Internet WAN | You will need to log in before ye | ou are change any settings |                |                                |
| Connection Type                  | Version Info                      |                            | LAN Settings   |                                |
| DNS                              | Firmware Version                  | 7.01.04                    | LAN/WLAN MAC   | 00-11-50-71-AD-E9/             |
| MAC Address                      | Boot Version                      | V0.07                      | IP address     | 192.168.2.1                    |
| Wireless                         | Hardware                          | 01                         | Subnet mask    | 255.255.255.0                  |
| Channel and SSID                 | Serial No.                        | J521300238                 | DHCP Server    | Enabled                        |
| Security                         |                                   |                            |                |                                |
| Use as Access Point              |                                   |                            |                |                                |
| Firewall                         | Internet Settings                 |                            | Features       |                                |
| Virtual Servers                  | WAN MAC address                   | 00-11-5C-71-AD-EA          | NAT            | Enabled                        |
| Client IP Filters                | Connection Type                   | Dynamic                    | Firewall       | Enabled                        |
| MAC Address Fillering            | Subnet mask                       | 255.255.255.0              | SSID           | belkin54g                      |
| DM7                              | Wan IP                            | 69.108.79.23               | Security       | Disabled                       |
| WAN Pipe Plooking                | Default gateway                   | 69.108.79.24               |                |                                |
| WAN FING BIOCKING                | DNS Address                       | 192.168.0.1                |                |                                |
| Security Log                     |                                   |                            |                |                                |
| Utilities                        |                                   |                            |                |                                |
| Parental Control                 |                                   |                            |                |                                |
| Restart Router                   |                                   |                            |                |                                |
| Restore Factory Default          |                                   |                            |                |                                |
| Save/Backup Settings             |                                   |                            |                |                                |
| Restore Previous Settings        |                                   |                            |                |                                |
| Firmware Update                  |                                   |                            |                |                                |
| System Settings                  |                                   |                            |                |                                |
|                                  |                                   |                            |                |                                |
|                                  |                                   |                            |                |                                |
|                                  |                                   |                            |                |                                |
|                                  |                                   |                            |                |                                |
|                                  |                                   |                            |                |                                |

## 4) Setting WPA/WPA2

Select "WPA/WPA2-Personal (PSK)" from the "Security Mode" drop-down box.

Enter your pre-shared key. This can be from eight to 63 characters and can be letters, numbers, or symbols. This same key must be used on all of the clients that you set up.

This pre-shared key will allow users full access to your network including shared files and printers.

Click "Apply Changes" to finish. You must now set all clients to match these settings depending on the type of access you want them to have.

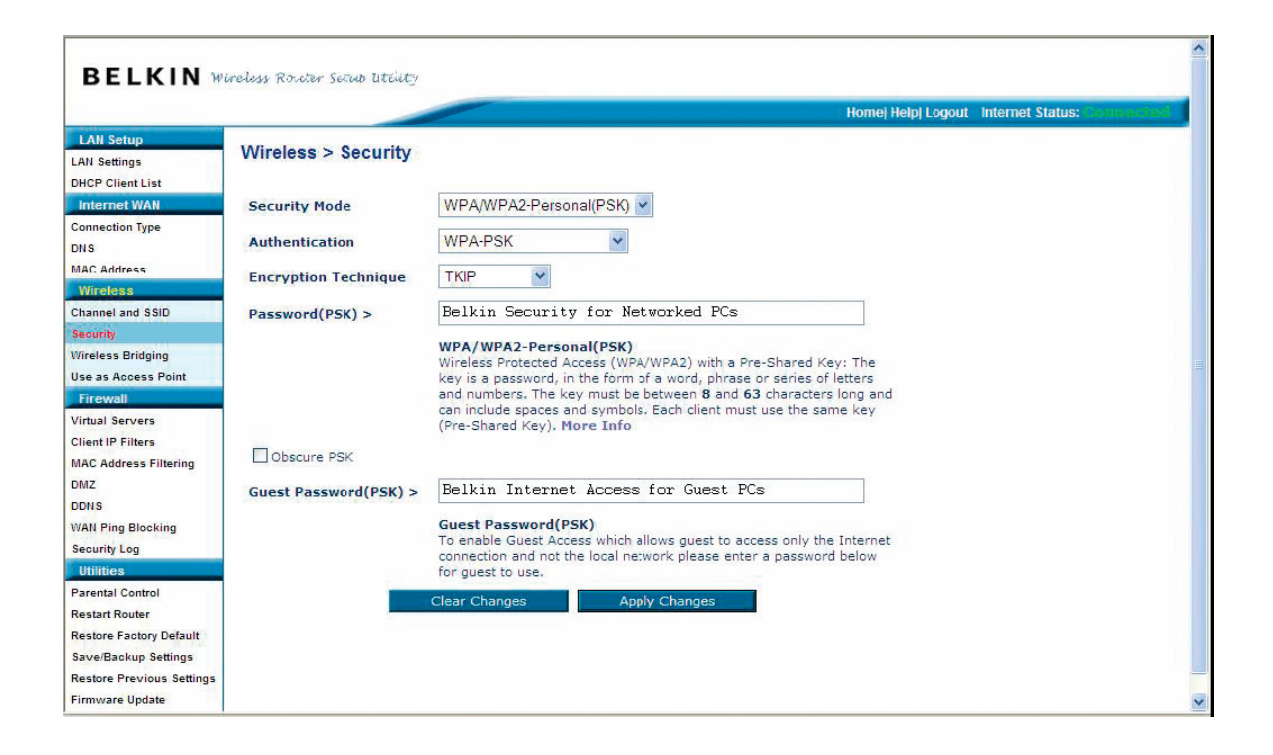